# 腾讯会议使用手册

### 一、手机版腾讯会议使用

1、下载

安卓手机可以通过应用市场进行下载,苹果手机可以通过 applestore 商店进行下载。(也可以扫描下方二维码或在百度 搜索腾讯会议进行下载。)

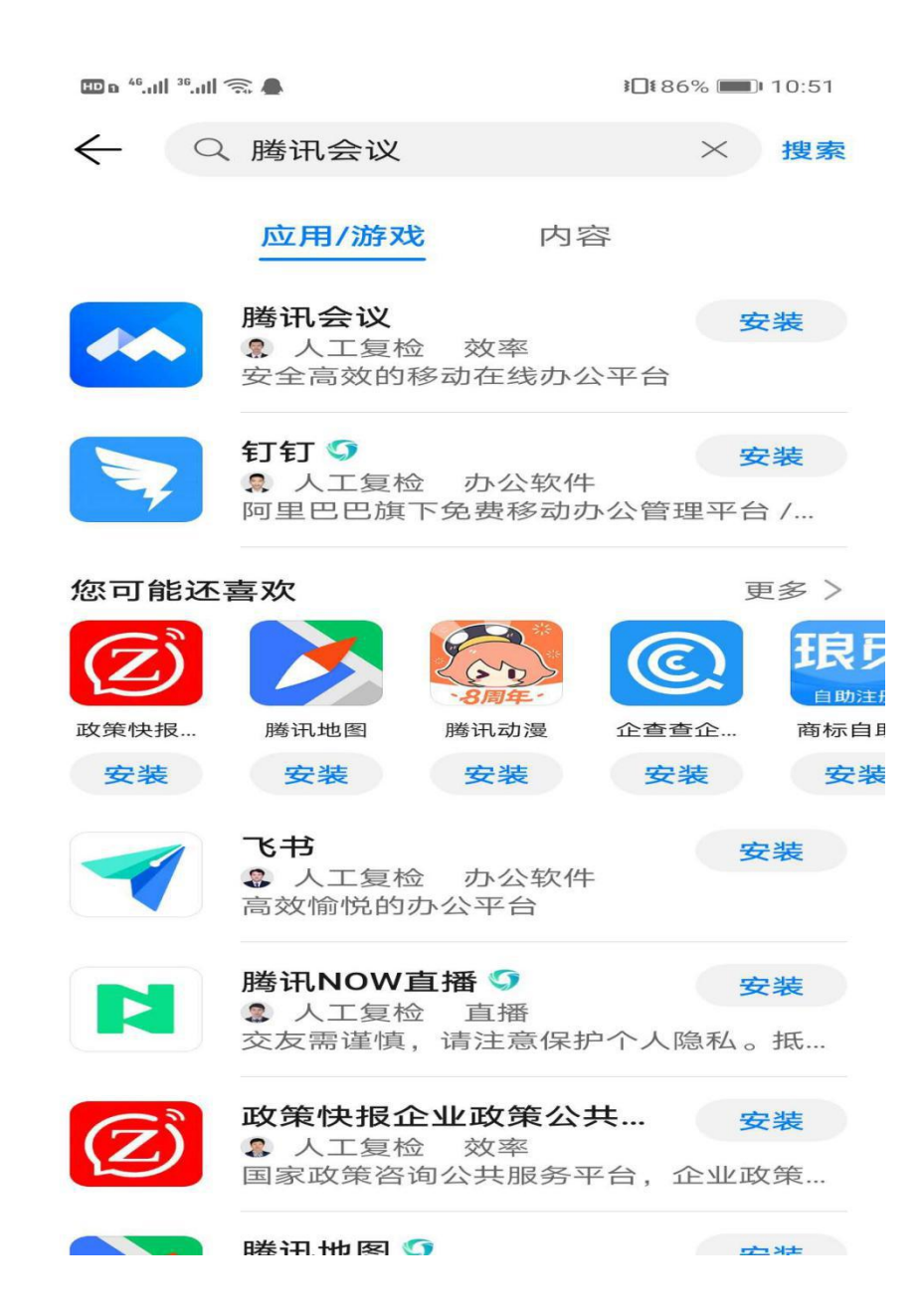

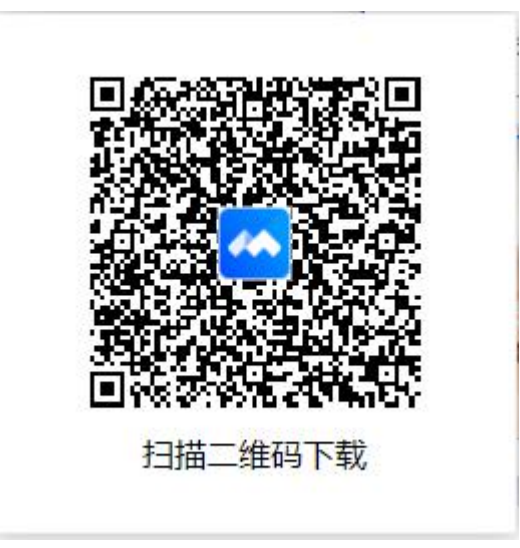

## 2、注册

注册方式1、

# (1) 打开软件后,可以点击注册/登录按钮进行注册。

🖽 o 46.11|| 38.11|| 🕤 🧥

**፤**∎**፤** 86% **■**∎ 10:52

ලි

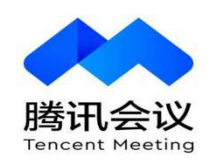

| לג                                     | 1入会议 |
|----------------------------------------|------|
| 注                                      | 册/登录 |
| —————————————————————————————————————— | 登录方式 |
| <b>*</b>                               | C    |
| 微信                                     | SSO  |

(2)进入注册/登录界面后,点击新用户注册。输入手机号 及验证码。

| 💷 e 46.all 3  | °II 🗟 🖾 🜰     |       | 10184% | 0 11:27                  |
|---------------|---------------|-------|--------|--------------------------|
| <             |               |       |        |                          |
| 验证            | E码登录          | 使     | 用账号密码3 | 登录 >                     |
| 手机            | 号码            |       |        |                          |
| +86~          | 请输入手机         | 1.号码  |        |                          |
| 验证?<br>请输2    | <b>冯</b> 、验证码 |       | 获取验证   | 证码                       |
|               |               | 受录    |        |                          |
|               | $\langle$     | 新用户注册 | >      |                          |
| 88            |               |       |        | $\bigtriangledown$       |
| @             | 1             | 2     | 3      | $\langle \times \rangle$ |
| +             | 4             | 5     | 6      | <b>:</b>                 |
| -             | 7             | 8     | 9      | 5-10                     |
| 符号            |               | 0     | 返回     |                          |
| 💷 e 48.11  31 | all 🗟 🖬 🗢     |       | 10183% | 0 11:28                  |
| く 登           | 录             |       |        |                          |

#### 新用户注册

| 手机  | 号码                      |                    |                   |                          |
|-----|-------------------------|--------------------|-------------------|--------------------------|
| 86~ | 请输入手机                   | 号码                 |                   |                          |
| 验证得 | 冯                       |                    |                   |                          |
| 请输2 | 验证码                     |                    | 获取验               | 证码                       |
|     |                         |                    |                   |                          |
|     | 点击「注册」<br><b>《软件许可及</b> | 安钮,即表示炮<br>.服务协议》和 | 《已阅读并同意<br>《隐私政策》 |                          |
| 88  |                         |                    |                   | $\bigtriangledown$       |
| @   | 1                       | 2                  | з                 | $\langle \times \rangle$ |
| +   | 4                       | 5                  | 6                 | :                        |
| -   | 7                       | 8                  | 9                 |                          |
| 符号  |                         | 0                  | 返回                | 下一坝                      |

(3) 输入验证码点击注册以后,进入完善注册信息界面,需要填写姓名及密码,即完成注册。

| 🎟 d 🍕 , ull 🦚 🗨 🗩                                                                                                 | <b>1</b> ∎183% <b>■</b> 11:35            |
|----------------------------------------------------------------------------------------------------|------------------------------------------|
| <                                                                                                    |                                          |
|                                                                                                    |                                          |
| 完善汪册信息                                                                                                    |                                          |
| 名称                                                                                                    |                                          |
| 请输入您的名称                                                                                                    |                                          |
| 密码                                                                                                    |                                          |
| 请输入密码                                                                                                    | >>~<                                     |
| 密码长度为8-16位,必须包含大小写字母                                                                                              | 和数字                                      |
|                                                                                                    |                                          |
| 完成                                                                                                    |                                          |
|                                                                                                    |                                          |
|                                                                                                    |                                          |
| 品 嗯 我 你 好 다                                                                                                    | 哦 在 🖂                                    |
| $ \begin{array}{cccccccccccccccccccccccccccccccccccc$                                                             | <sup>8</sup> <sup>9</sup> <sup>0</sup> P |
| A S D F G H                                                                                                    | J K L                                    |
| $\mathbf{\hat{C}}$ $\mathbf{\hat{Z}}$ $\mathbf{\hat{X}}$ $\mathbf{\hat{C}}$ $\mathbf{\bar{V}}$ $\mathbf{\hat{B}}$ | <sup>;</sup> M                           |
|                                                                                                    |                                          |

注册方式2:

进入软件主界面,点击微信按钮,使用微信号登录。

(1)点击微信登录按钮,需提前登录微信号,同意授权即 可。

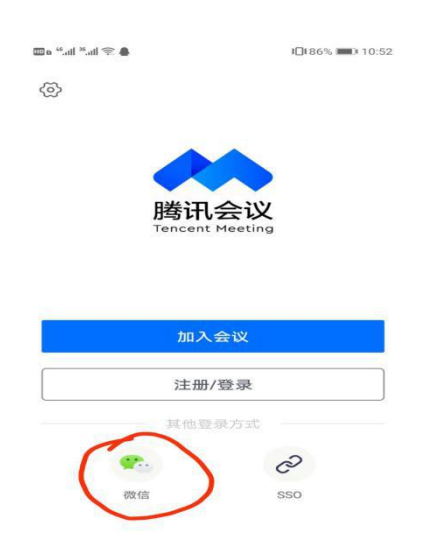

# 3、使用

(1)点击加入会议按钮

|      | <b>I</b> ∎83% <b>■</b> 11:36 |
|------|------------------------------|
| 部人才办 |                              |
|      |                              |
|      |                              |
| 快速会议 | 预定会议                         |
|      | IFI人才办<br><b>チ</b><br>快速会议   |

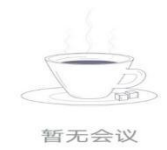

(2)填写会议号和自己的名称,即可进入面试会议。

| 🖽 o 46,111 36,111 🕤 |         | <b>≹</b> 83% <b>■</b> 11:36 |
|---------------------|---------|-----------------------------|
| 取消                  | 加入会议    |                             |
| 会议号                 | 请输入会议号  |                             |
| 您的名称                | 请输入您的名称 |                             |
|                     |         |                             |
|                     |         |                             |
| 入会选项                |         |                             |
| 自动连接音               | 频       |                             |
| 入会开启摄               | 摄像头     | $\bigcirc$                  |
|                     |         |                             |
|                     |         |                             |
|                     |         |                             |
|                     |         |                             |
|                     |         |                             |
|                     |         |                             |
|                     |         |                             |
|                     |         |                             |
|                     |         |                             |

### 二、电脑版腾讯会议

1、下载

(1)使用浏览器搜索"腾讯会议"并点击进入官方网站。

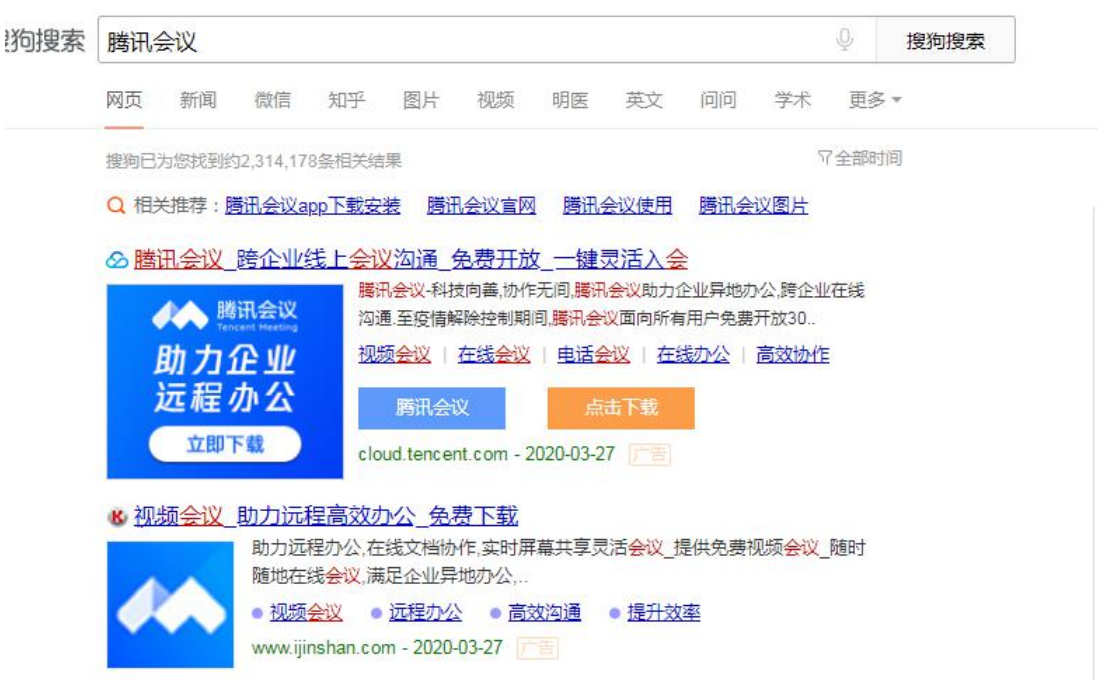

(2)进入官方网站后,点击左下角下载,即可下载客户端。

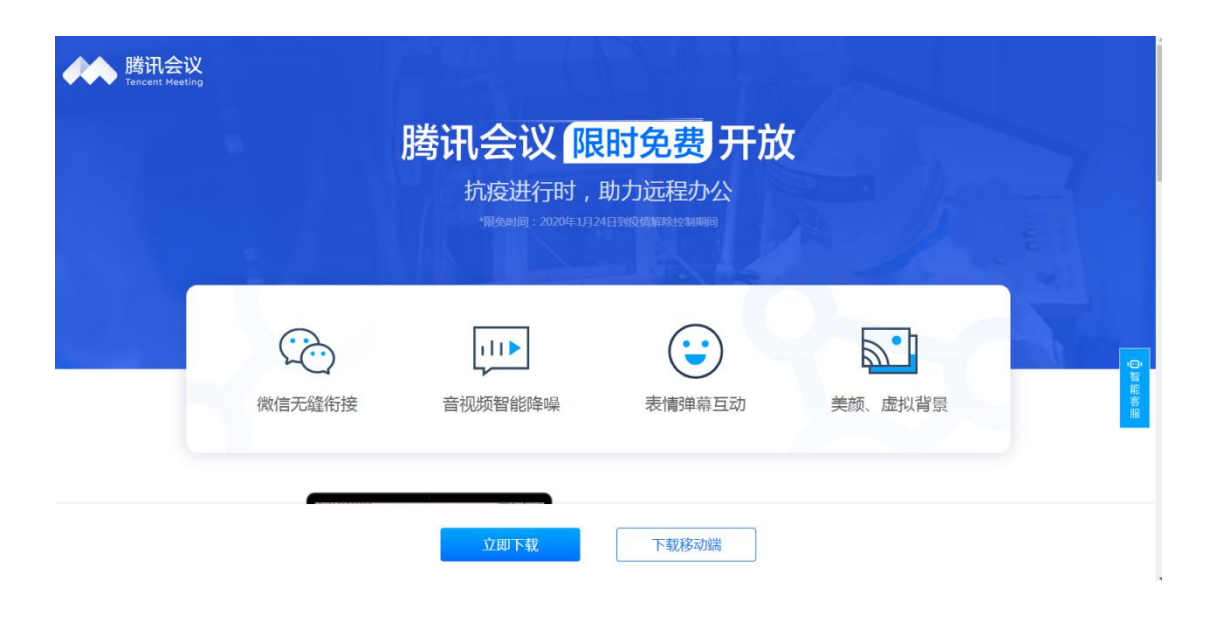

# 2、登录

点击左下方微信按钮,弹出二维码,使用手机微信扫一 扫即完成登录。

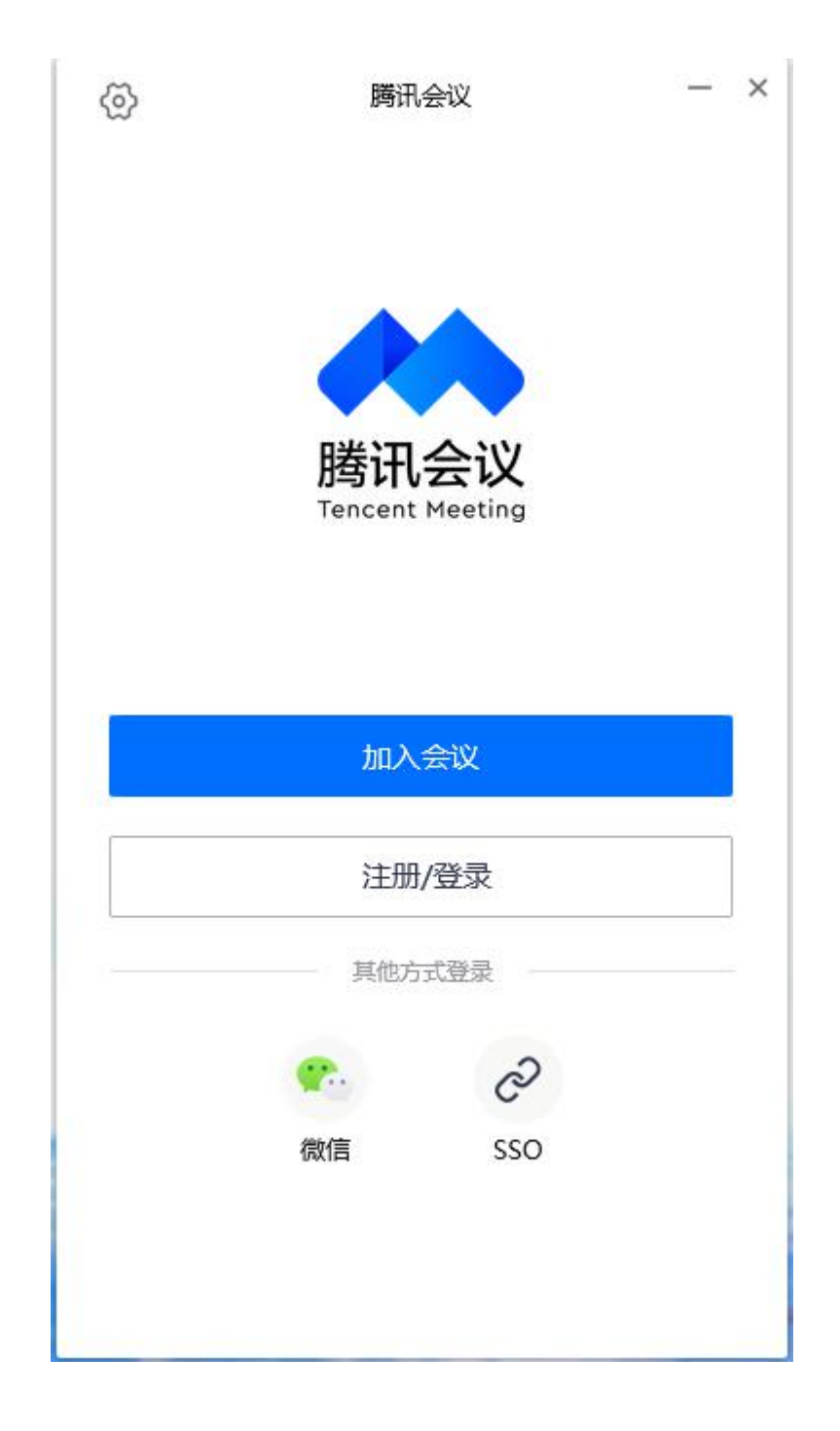

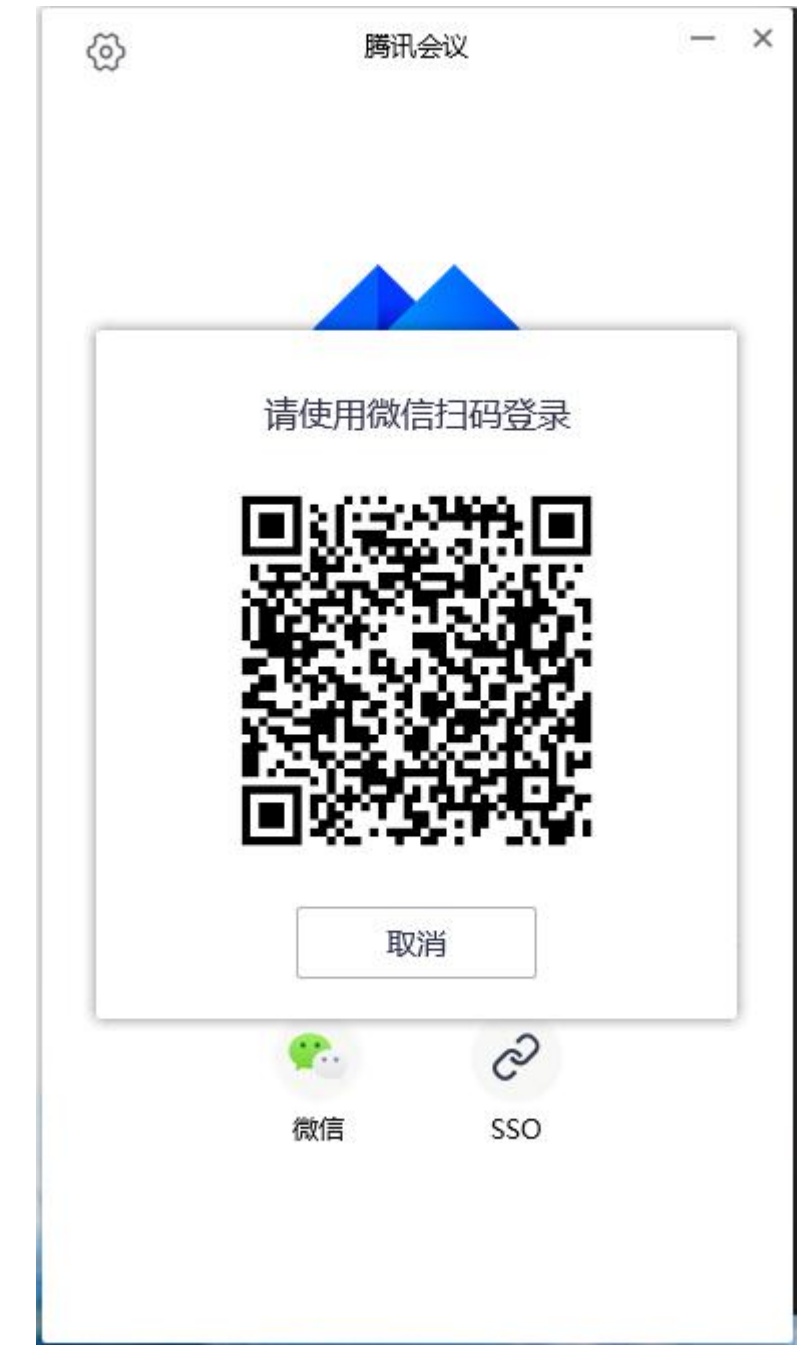

3、使用

点击加入会议,输入会议号及本人姓名+岗位,即可进入网络视频会议室。

| 腾讯会议 一                     | × |
|----------------------------|---|
| 春山可望   ・   ・   加入会议   快速会议 | Ĺ |
| 百万日                        |   |
| 加入会议 —                     | × |
| 请输入会议号                     | 9 |
| 您的名称                       |   |
| 春山可望                       |   |
| 会议设置<br>✓ 自动连接音频  入会开启摄像头  |   |
|                            |   |